## **MYSCHOOLSASK PARENT PORTAL INSTRUCTIONS**

1. In late Fall of 2019, you should have received an automated email from MySchoolSask with your Username and temporary Password.

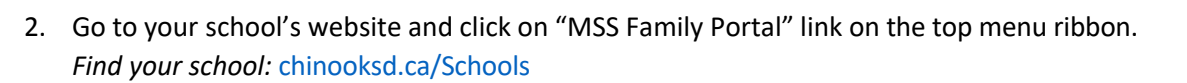

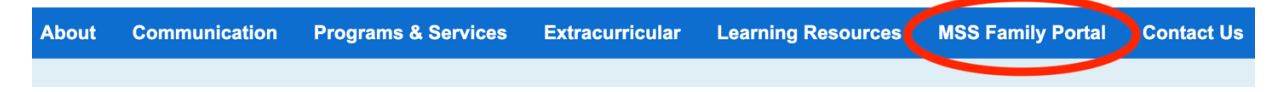

3. Enter your username and temporary password.

| MySchoolSask<br>MoriEcoleSask | ininitary g |    |                                      |
|-------------------------------|-------------|----|--------------------------------------|
|                               |             |    |                                      |
|                               |             |    | MySchoolSask/MonÉcoleSask Production |
|                               |             | 1- | Login ID                             |
|                               |             | 2- | Password                             |
|                               |             | 3- | ● Elag Cin                           |
|                               |             |    | Log in using Prenos                  |

4. Agree to change your password by clicking on OK.

| MyschoodSack<br>MonifeeleSack Lakeburg |                                                                                                    |
|----------------------------------------|----------------------------------------------------------------------------------------------------|
|                                        | Aiti     Your password has expired freese create a rew one.       Aiti     Aitie       Aitie     Aitie       Carrent Password     Image: Carrent Password       New Password     Image: Carrent Password       New Password     Image: Carrent Password |
|                                        | Log in using Previce                                                                                                    |
| l l l l l l l l l l l l l l l l l l l  |                                                                                                    |

5. Enter your new password by making sure you follow listed requirements.

| MySchoolSack Indexteend |                                                                                                    |          |  |  |
|-------------------------|----------------------------------------------------------------------------------------------------|----------|--|--|
|                         | Password Requirements<br>• Minimum length is 8<br>• At least one number<br>• At least one sphal and lowercase letter<br>• At least one symbol that isn't a letter or number<br>• Can't contain 'password', login name, first name,<br>middle name, last and mith, personal<br>id, or only sequential letters or numbers |          |  |  |
|                         | Current Password                                                                                                    |          |  |  |
|                         | Confirm New<br>Password                                                                                                    | ••••••   |  |  |
|                         | Cancel                                                                                                    |          |  |  |
|                         | Log in using Province                                                                                                    | • 🔊 AASP |  |  |

6. Complete your Security Preference Update.

| MySchoolSask<br>Morif coleSask | Interfaces ( |                                                                                                    |
|--------------------------------|--------------|----------------------------------------------------------------------------------------------------|
|                                |              |                                                                                                    |
|                                |              | MVSchoolSask/MonEcoleSask Production Security Preferences Update To exate set serve parameter to the blowing information |
|                                |              | Prefered Enail Security Question                                                                                         |
|                                |              | Security answer Confirm answer                                                                                           |
|                                |              | States X Count                                                                                                    |
|                                |              |                                                                                                    |
|                                |              | Log in using Previne                                                                                                    |

7. Welcome to MySchoolSask Parent Portal.

| Chinook                                                                                                    | k SD 211 2019-2020                                                                                                    |                                                                                                    |                                                                                                    | 🔻 🕞 Log C | off  |
|----------------------------------------------------------------------------------------------------|----------------------------------------------------------------------------------------------------|----------------------------------------------------------------------------------------------------|----------------------------------------------------------------------------------------------------|-----------|------|
| Pages                                                                                                    | Family Groups Calendar                                                                                                    |                                                                                                    |                                                                                                    |           |      |
|                                                                                                    | Home/Accueil Start/Commencer                                                                                                    |                                                                                                    |                                                                                                    | t         | >>   |
| Home                                                                                                    | Nelcone/Berverue                                                                                                    |                                                                                                    |                                                                                                    |           |      |
| Page<br>Directory<br>Description Formation Constraints of the State State Sta |                                                                                                    | Solatchever &                                                                                                    |                                                                                                    |           |      |
|                                                                                                    | Announcements/Annonces                                                                                                    |                                                                                                    | Start/Commencer                                                                                                    |           |      |
|                                                                                                    | Weekly Scheduled Maintenance Windows<br>The weekly scheduled maintenance windows for MyGchodSakk as<br>scheduled maintenance migrestuil in a service interruption during<br>Les Périodes de Maintenance Hebdomadaire F<br>Les périodes de maintenance hebdomater programmé pour<br>00. Cette maintenance programmée pourrait occasionner une ritte | ve Wednesdays from 5:00 - 7:00 pm and Sundays from 6:00 - 11:00 a.m. This<br>the maintance windows.<br>P <b>rogrammée</b><br>RociowSaka kon les mercredis de 17 h à 19 h 00 et les dimanches de 6 h à 11 h<br>muption du service pendant ces périodes. | Navigation/La navigation<br>See the StartCommenor tab, at the top of this page, to learn how to navigate in MySchoolSask/MonEcoleSask.<br>Veir Fonglet StartCommencer, en haut de cette page, pour servir comment naviguer dans MySchoolSask/MonEcoleSask. |           | Edit |

## **REPORT CARDS**

- 1. You will receive an automated email from MSS once the report card is ready in the Family Portal.
- 2. Go to the MSS Family Portal (Bookmarked on your browser or click the link on your school website) and log in. On the Home page click on the most recent report card file to download and view the PDF.

| Chinool           | ninook SD 211 2019-2020                                                                                                    |                                                                                                    |  |  |  |
|-------------------|----------------------------------------------------------------------------------------------------|----------------------------------------------------------------------------------------------------|--|--|--|
|                   |                                                                                                    |                                                                                                    |  |  |  |
| Pages             | Family Groups Calendar                                                                                                    |                                                                                                    |  |  |  |
|                   | Home/Accueil Start/Commencer                                                                                                    |                                                                                                    |  |  |  |
| Home              | Welcome/Bienvenue                                                                                                    |                                                                                                    |  |  |  |
| Page              |                                                                                                    |                                                                                                    |  |  |  |
| Page<br>Directory | One stop for Prekindergarten to<br>Grede 12 student records, marks<br>and attendance information.<br>Guichet unique, de maternelle<br>Is 12e année, concernant le<br>douise de aléves, leuro nase at<br>Tostaire.<br>MySchoolSask MonÉcoleSask | Satkatchewan ≰                                                                                                    |  |  |  |
|                   | Announcements/Annonces S                                                                                                    | Start/Commencer                                                                                                    |  |  |  |
|                   | Weekly Scheduled Maintenance Windows                                                                                                    | Navigation/La navigation                                                                                              |  |  |  |
|                   | The weekly scheduled maintenance windows for MySchoolSask are Wednesdays from 5:00 - 7:00 pm and Sundays<br>from 5:00 - 11:00 a.m. This scheduled maintenance may result in a service interruption during the maintenance                      | See the Start/Commencer tab, at the top of this page, to learn how to navigate in MySchoolSask/MonÉcoleSask.          |  |  |  |
|                   | windows.                                                                                                    | Voir l'onglet Start/Commencer, en haut de cette page, pour savoir comment naviguer dans<br>MySchoolSask/MonÉcoleSask. |  |  |  |
|                   | Les Périodes de Maintenance Hebdomadaire Programmée                                                                                                    |                                                                                                    |  |  |  |
|                   | Les périodes de maintenance hebdomadaire programmée pour MonEcoleSask sont les mercredis de 17 h à 19 h 00<br>et les dimanches de 6 h à 11 h 00. Cette maintenance programmée pourrait occasionner une interruption du service                 | Tasks Edit                                                                                                    |  |  |  |
|                   | pendant ces périodes.                                                                                                    | Open Tasks  t Initiate                                                                                                |  |  |  |
|                   | Published Reports                                                                                                    | Received Workflow Task Subject                                                                                        |  |  |  |
|                   | Elumente DateUploaded Creator Description                                                                                                    | No Tasks                                                                                                    |  |  |  |
|                   | 12 KB 10/23/2019 3:28 PM Report Card for<br>[1 - 1 of 1]                                                                                                    |                                                                                                    |  |  |  |